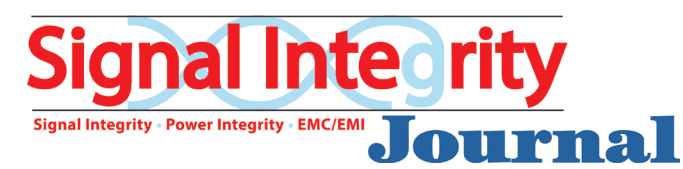

## Upload Your Ad Using AdShuttle

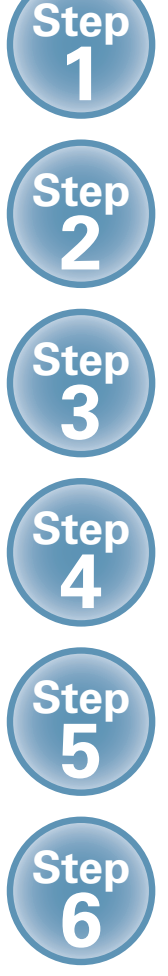

Log-in or create new account using: <u>www.adshuttle.com/mwj</u>

Start New Submission filling out required fields

Upload a PDF and proceed to precheck

Review file and proceed to preflight

**Review results** 

Approve and Deliver to Publisher

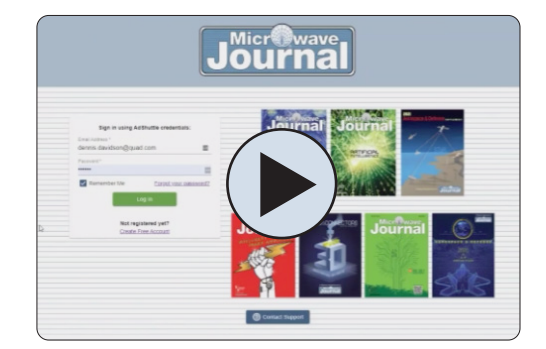

For More Information Check Out The Video Tutorial: <u>https://quadgraphics.webex.</u> <u>com/recordingservice</u>

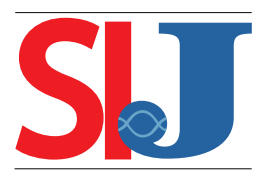

## **Need Support?** For Urgent Requests: 1-866-774-5784 Outside the U.S. Call +1-414-566-6940